# AZƏRBAYCAN RESPUBLİKASININ MƏNZİL İNŞAATI DÖVLƏT AGENTLİYİ

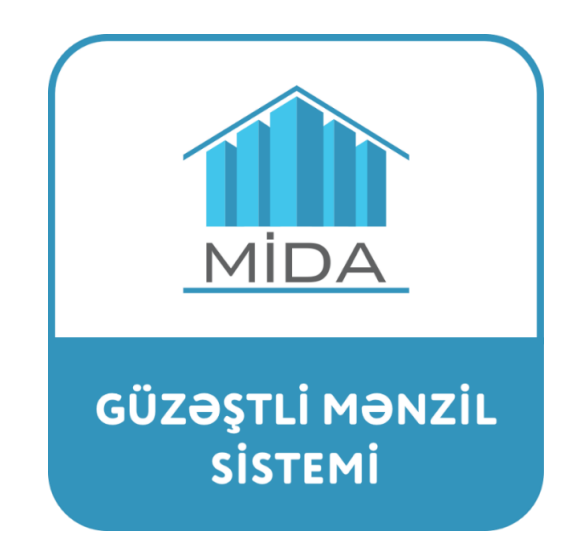

"Satış" modulundan istifadəyə dair

# TƏLİMAT

Bakı şəhəri 2023

# Mündəricat

| 1 | Giris                                                    | 4  |
|---|----------------------------------------------------------|----|
|   |                                                          |    |
| 2 | İstifadəcinin "Satıs / mənzillər" bölməsinə daxil olması | 9  |
| - |                                                          |    |
| 3 | "Seçimlər" mərhələsi                                     | 10 |
|   |                                                          |    |
| 4 | "Xəritə üzərində" mənzil seçimi üsulu                    | 12 |
|   |                                                          |    |
| 5 | "Parametrlər üzrə" mənzil seçimi üsulu                   | 20 |
|   |                                                          |    |
| 6 | "Ünvan üzrə" mənzil seçimi üsulu                         | 24 |
|   |                                                          |    |
| 7 | Mənzilə baxış mərhələsi                                  | 27 |
|   |                                                          |    |
| 8 | Ərizənin təqdim edilməsi mərhələsi                       | 28 |

DİQQƏT:

"Güzəştli mənzil" sistemində mənzil seçimi prosesində əlavə təhlükəsizlik tədbirləri tətbiq edilə bilər.

"Güzəştli mənzil" sisteminin xidmətlərindən istifadə "Google Chrome" və ya "Opera" brauzerləri vasitəsilə mümkündür.

İstifadəçi "Güzəştli mənzil" sisteminə elektron imza ilə giriş etdiyi təqdirdə mənzil sifarişi ərizəsinin təqdim edilməsi üçün kompüterdə **elektron imzanın** (Azərbaycan Respublikası Rəqəmsal İnkişaf və Nəqliyyat Nazirliyinin tabeliyində olan "AzInTelecom" MMC tərəfindən verilən elektron imzalar üçün) **işləməsini təmin edən proqramların mövcud olması zəruridir**:

- "EnterSafe PKİ Manager" <u>https://token.sima.az/uploads/instructions/e-gov\_portala\_daxil\_olmaq.pdf</u>
- Yeni onlayn imzalayıcı" https://token.sima.az/az/software
- Mərkəz sertifikatları https://token.sima.az/az/software

Qeyd (1): Mənzil sifarişi ərizəsinin təqdim edilməsi, alqı-satqı müqaviləsinin rəsmiləşdirmə tarixinin təyin olunması və mənzil sifarişi ərizəsinin təqdim edilməsi ilə bağlı sonrakı prosedurlara dair istifadəçinin elektron kabinetinə müvafiq bildirişlər göndəriləcək. Bundan əlavə, istifadəçiyə elektron poçt ünvanı və (və ya) sms vasitəsilə həmin bildirişlərin göndərilməsi barədə müvafiq məlumatlar veriləcək.

Qeyd (2): Azərbaycan Respublikası Prezidentinin 16.11.2016-cı il tarixli 1113 nömrəli Fərmanı ilə təsdiq edilmiş "Azərbaycan Respublikasının Mənzil İnşaatı Dövlət Agentliyinin sərəncamında olan mənzilləri vətəndaşların güzəştlə əldə etməsi Qaydası"na uyğun olaraq mənzilin alqı-satqı müqaviləsi 15 (on beş) iş günü müddətində bağlanmalıdır.

Qeyd (3): "Güzəştli mənzil" sistemində barəsində elan verilmiş mənzilin seçimi zamanı ipoteka krediti hesabına ödəniş üsulunu yalnız ilkin razılıq qərarını almış və "Güzəştli mənzil" sistemindəki elektron kabinetində yerləşdirilməsini təmin etmiş şəxs seçə bilər. Bununla əlaqədar olaraq istifadəçinin elektron kabinetində "İlkin razılıq qərarı" bölməsi yaradılmışdır.

# 1 Giriş

Bu təlimat "Güzəştli mənzil" sistemində elektron kabinetə sahib olmuş vətəndaşlara (*bundan sonra "istifadəçilər*") sistem vasitəsilə mənzil seçməkdə köməklik göstərmək məqsədilə hazırlanmışdır.

Azərbaycan Respublikası Prezidentinin 16.11.2016-cı il tarixli 1113 nömrəli Fərmanı ilə təsdiq edilmiş Qaydaya uyğun olaraq mənzillərin satışı barədə elan satışın başlanması tarixinə ən azı 30 (otuz) gün qalmış verilməli, binada mənzillərin güzəştlə satışının başlanması tarixi və müddəti barədə, o cümlədən bina, mənzil və satış şərtləri barədə təfərrüatlı məlumatları əldə etmək üçün internet saytın ünvanını özündə əks etdirməlidir. İstifadəçilər internet sayta daxil olaraq layihəyə dair məlumatları ilə (ümumi görüntülər, binaların tipi, mənzillərin planları və s.) tanış ola bilərlər.

Həmin elanın verilməsi barədə istifadəçilərə elektron poçt və (və ya) sms vasitəsilə müvafiq məlumat göndərilir (Şəkil 1).

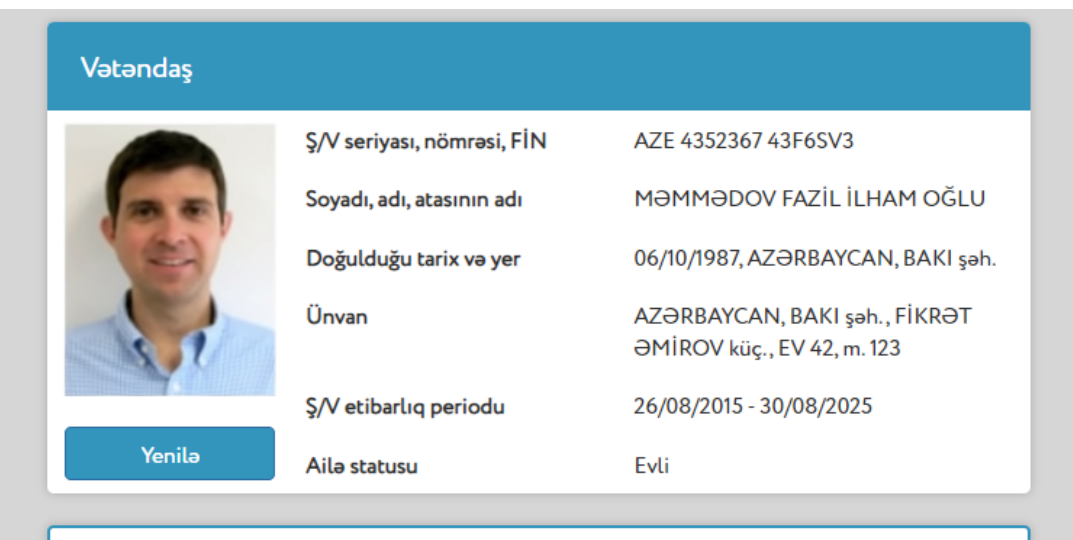

XƏBƏRDARLIQ! Şəxsiyyət vəsiqəsində dəyişiklik olduqda məlumatları yeniləməyiniz xahiş olunur.

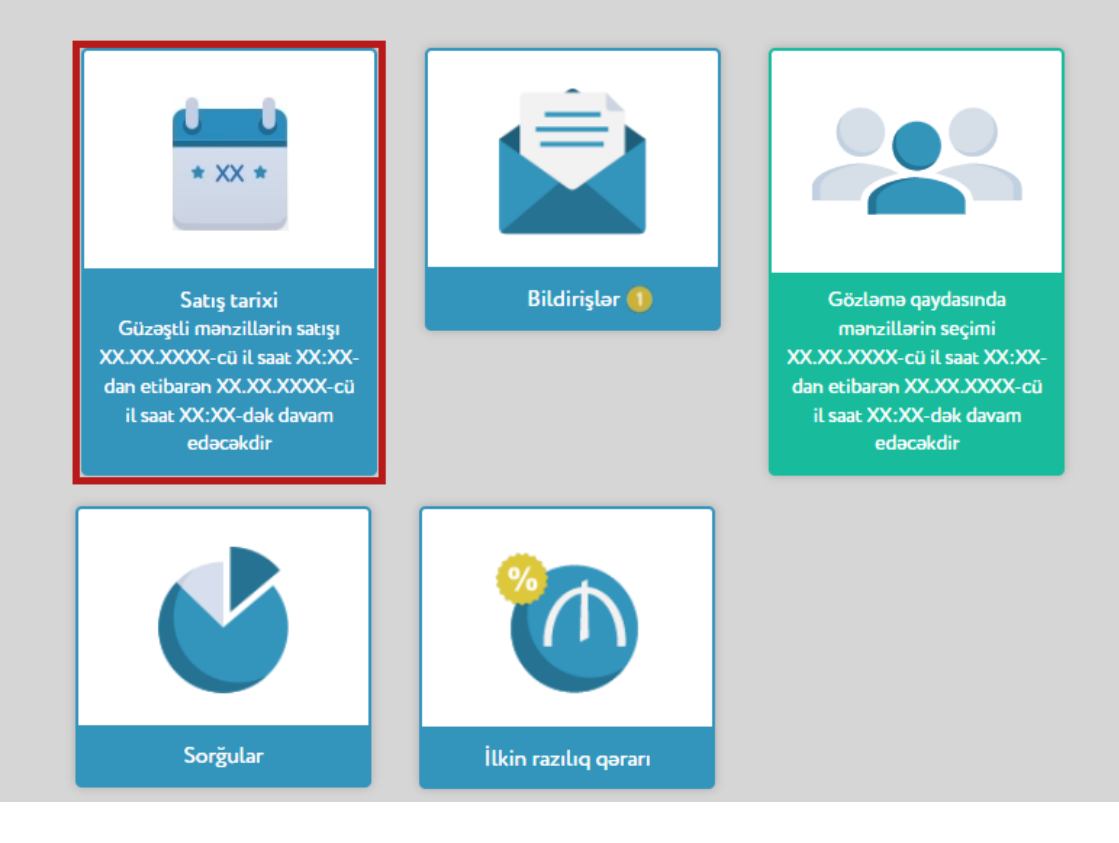

İstifadəçinin elektron kabinetində "Güzəştli mənzil" kalkulyatoru" adlı bölmə mövcuddur. Bu bölməyə daxil olduqda, mənzilin satış qiymətini və ilkin ödəniş məbləğini müvafiq xanalarda qeyd edərək – kredit məbləği, əlavə endirim məbləği və əlavə endirimdən sonra mənzilin satış qiyməti barədə məlumatlar ilə tanış olmaq mümkündür (Şəkil 2).

| Mənzilin satış qiyməti                                 |                | Kredit məbləği                                                                                                    | AZN                                                                                                   |                     |  |
|--------------------------------------------------------|----------------|----------------------------------------------------------------------------------------------------|----------------------------------------------------------------------------------------------------|---------------------|--|
| AZN 0                                                  |                | Əlavə endirim məbləği                                                                                                    | AZN                                                                                                   |                     |  |
| İlkin ödəniş (mənzilin satış qiyn<br>10%)              | nətinin minimu | um                                                                                                    | Əlavə endirimdən sonra mənzilin<br>satış qiyməti                                                      |                     |  |
| AZN 0                                                  | 10             | %                                                                                                    |                                                                                                    |                     |  |
| <ul> <li>Əlavə ödəniş et</li> <li>Q Hesabla</li> </ul> |                | Vətəndaş mənzili "Azərbaycan Respublikası<br>İpoteka və Kredit Zəmanət Fondu"nun müddəti<br>30 ilədək olan güzəştli ipoteka krediti hesabına,<br>minimal 10% ilkin ödənişlə, illik 4%-lə ala bilər. |                                                                                                    |                     |  |
| Nəticəni sıfırla                                       |                | Mənzilə güzəştli ipoteka krediti vasita<br>olmaq istəyən vətəndaş minim<br>ödənişdən artıq ödənilən <b>məbləğ</b><br><b>həcmində əlavə endirim</b> əldə edəcək.                                     | osilə sahib<br>1al ilkin<br><b>in 10%-i</b>                                                           |                     |  |
|                                                        |                |                                                                                                    | Mənzilə öz vəsaiti hesabına sahi<br>istəyən vətəndaş mənzilin dəyərin<br>həcmində endirim əldə edəcək | b olmaq<br>in 10%-i |  |

# "GÜZƏŞTLİ MƏNZİL" KALKULYATORU

Şəkil 2

Qeyd (4): "Güzəştli mənzil" kalkulyatoru" bölməsi satış modulunun bütün mərhələlərində istifadə üçün aktiv olacaq.

 $\times$ 

Mənzillərin satışı barədə elan verildikdən sonra istifadəçinin elektron kabinetində "Satış/mənzillər" bölməsində satışın başlanma tarixi və müddəti barədə məlumatlar əks olunur. İstifadəçi bu bölməyə daxil olduqda satış barədə elan ilə tanış ola bilər (Şəkil 3).

| Vətəndaş |                            |                                                             |
|----------|----------------------------|-------------------------------------------------------------|
|          | Ş/V seriyası, nömrəsi, FİN | AZE 4352367 43F6SV3                                         |
|          | Soyadı, adı, atasının adı  | MƏMMƏDOV FAZİL İLHAM OĞLU                                   |
|          | Doğulduğu tarix və yer     | 06/10/1987, AZƏRBAYCAN, BAKI şəh.                           |
| -        | Ünvan                      | AZƏRBAYCAN, BAKI şəh., FİKRƏT<br>ƏMİROV küç., EV 42, m. 123 |
|          | Ş/V etibarlıq periodu      | 26/08/2015 - 30/08/2025                                     |
| Yenilə   | Ailə statusu               | Evli                                                        |
|          |                            |                                                             |

XƏBƏRDARLIQ! Şəxsiyyət vəsiqəsində dəyişiklik olduqda məlumatları yeniləməyiniz xahiş olunur.

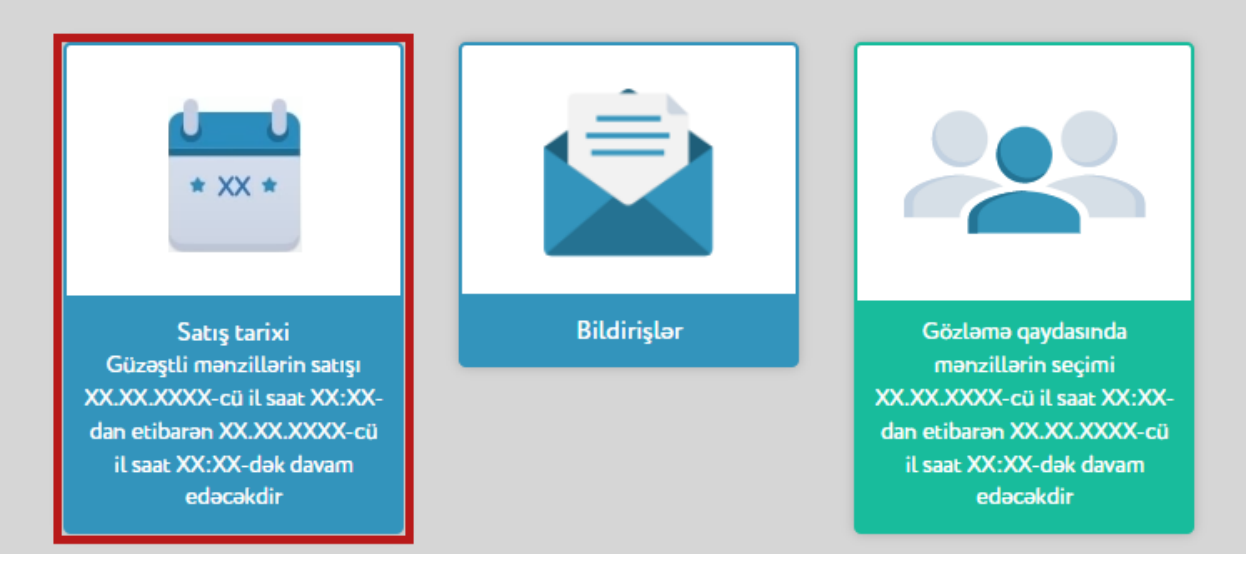

Mənzillərin satışının başlanmasına 24 saat qalmış "Satış/mənzillər" bölməsində məlumat xarakterli geri sayım göstərilir (Şəkil 4). Geri sayım başa çatdıqda həmin bölmədə "Satış başlayıb" düyməsi avtomatik aktivləşir (Şəkil 5).

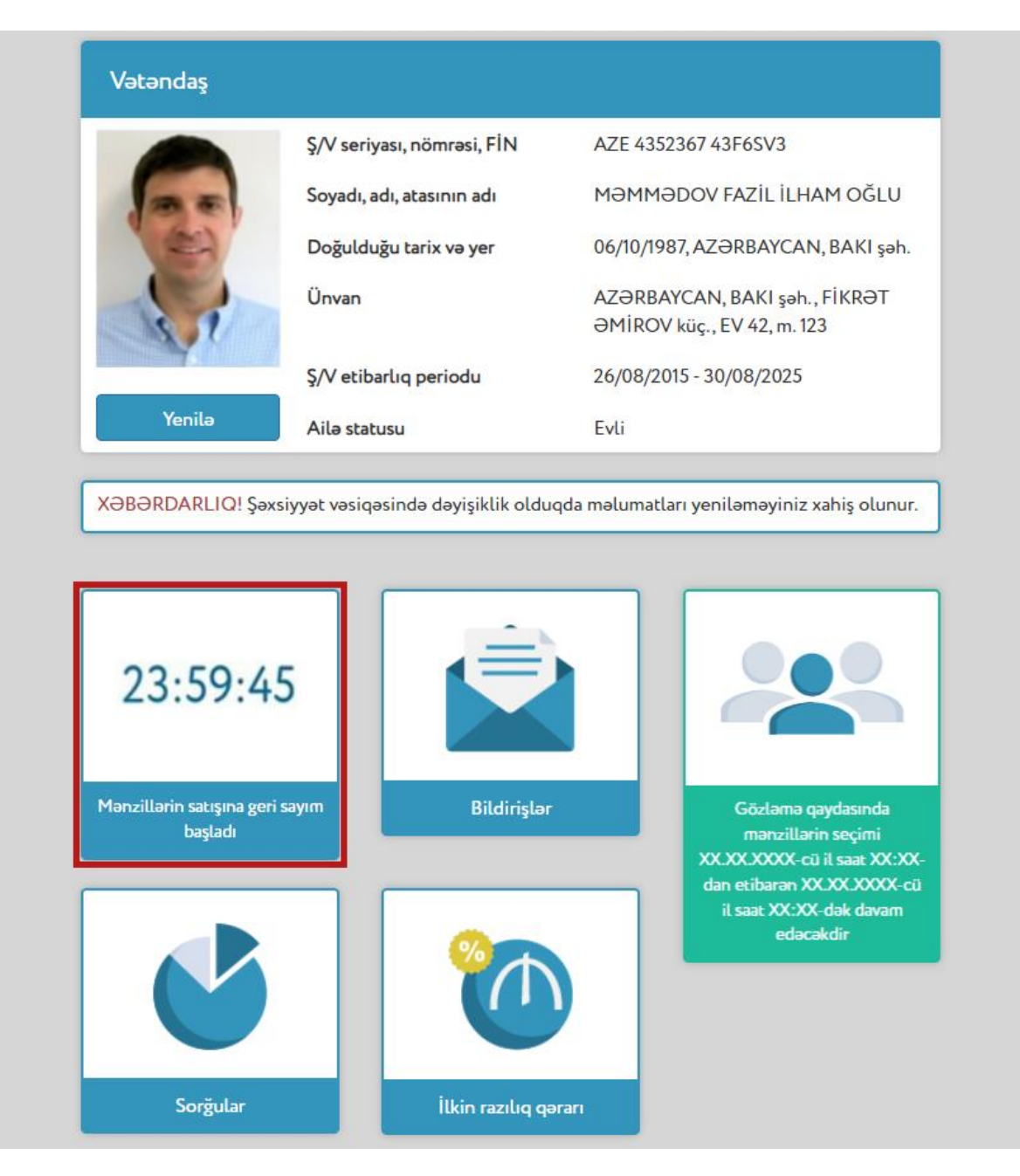

## 2 İstifadəçinin "Satış/mənzillər" bölməsinə daxil olması

Mənzillərin satışının başlanması zamanı istifadəçinin elektron kabinetində "Satış/mənzillər" bölməsində satışın başlanılmasına dair xəbərdarlıq əks olunduqdan sonra İstifadəçi bu bölməyə daxil olaraq "Seçimlər" mərhələsinə yönəldilir (Şəkil 5).

|              | Ş/V seriyası, nömrəsi, FİN           | AZE 4352367 43F6SV3                                         |
|--------------|--------------------------------------|-------------------------------------------------------------|
| ma           | Soyadı, adı, atasının adı            | MƏMMƏDOV FAZİL İLHAM OĞLU                                   |
| (2)          | Doğulduğu tarix və yer               | 06/10/1987, AZƏRBAYCAN, BAKI şəh.                           |
| 52           | Ünvan                                | AZƏRBAYCAN, BAKI şəh., FİKRƏT<br>ƏMİROV küç., EV 42, m. 123 |
|              | Ş/V etibarlıq periodu                | 26/08/2015 - 30/08/2025                                     |
| Yenilə       | Ailə statusu                         | Fyli                                                        |
| KƏBƏRDARLIQ! | Şəxsiyyət vəsiqəsində dəyişiklik old | luqda məlumatları yeniləməyiniz xahiş olunur.               |
| XƏBƏRDARLIQ! | Şəxsiyyət vəsiqəsində dəyişiklik old | luqda məlumatları yeniləməyiniz xahiş olunur.               |
| XƏBƏRDARLIQ! | Şəxsiyyət vəsiqəsində dəyişiklik old | uqda məlumatları yeniləməyiniz xahiş olunur.                |
| XƏBƏRDARLIQ! | Şəxsiyyət vəsiqəsində dəyişiklik old | uqda məlumatları yeniləməyiniz xahiş olunur.                |

# 3 "Seçimlər" mərhələsi

"Seçimlər" mərhələsində istifadəçi verilən elana uyğun olaraq layihəni, daha sonra layihəyə uyğun olaraq ödəniş üsulunu və mənzil seçimi üsulunu (*xəritə üzərində, parametrlər üzrə və ya ünvan üzrə*) seçdikdən sonra "Növbəti" düyməsini sıxmalıdır (Şəkil 6).

| Mənzil sifarişi                                  |                                        |                 |          |  |  |  |  |  |  |
|--------------------------------------------------|----------------------------------------|-----------------|----------|--|--|--|--|--|--|
| Seçimlər 🔿 Mənzil 🔿 Ərizə                        |                                        |                 |          |  |  |  |  |  |  |
| Laviha Hövsan Yasavıs Kompleksinin ikinci mathal |                                        |                 |          |  |  |  |  |  |  |
| Ödənis üsulu                                     |                                        |                 |          |  |  |  |  |  |  |
| Odeniş üsütü                                     | Oz vəsaiti nesabina                    | Ipoteka krediti | hesabina |  |  |  |  |  |  |
| Mənzil seçimi<br>üsulu                           | Xəritə üzərində Parametrlər üzrə Ünvan |                 |          |  |  |  |  |  |  |
|                                                  |                                        |                 |          |  |  |  |  |  |  |
| < Əvvəlki                                        | Novbəti >                              |                 |          |  |  |  |  |  |  |
|                                                  | Şəkil 6                                |                 |          |  |  |  |  |  |  |

Qeyd (5): Satış modulunda səhifədən səhifəyə keçid zamanı ekranda həmin səhifələrin açılmasını göstərən işarə əks olunur (Şəkil 7).

| Mənzil sifari                                                 | şi                                                                                                    | "Güzəştli mənzil" kalkulyatoru |
|---------------------------------------------------------------|----------------------------------------------------------------------------------------------------|--------------------------------|
| Seçimlər 🔿 Lay                                                | yihə 🔿 Bina 🔿 Mərtəbə 🔿 Mənzil 🔿 Ərizə                                                                                                    |                                |
| Layihə<br>Ödəniş üsulu<br>Mənzil seçimi<br>üsulu<br>< Əvvəlki | Hövsan Yaşayış Kompleksinin ikinc mərhəl <section-header> Öz vəsaiti hesabına İpoteka krec iti hesabına i viktonir           Xəritə üzərində         Parametrlər üzrə         Ünvan üzrə</section-header> |                                |

Şəkil 7

## 4 "Xəritə üzərində" mənzil seçimi üsulu

4.1. İstifadəçi layihəni, ödəniş üsulunu və "Xəritə üzərində" mənzil seçimi üsulunu seçdikdən sonra "Növbəti" düyməsini sıxmalıdır (Şəkil 8).

"Növbəti" düyməsi sıxıldıqdan sonra istifadəçi "Layihə" bölməsinə keçid edir.

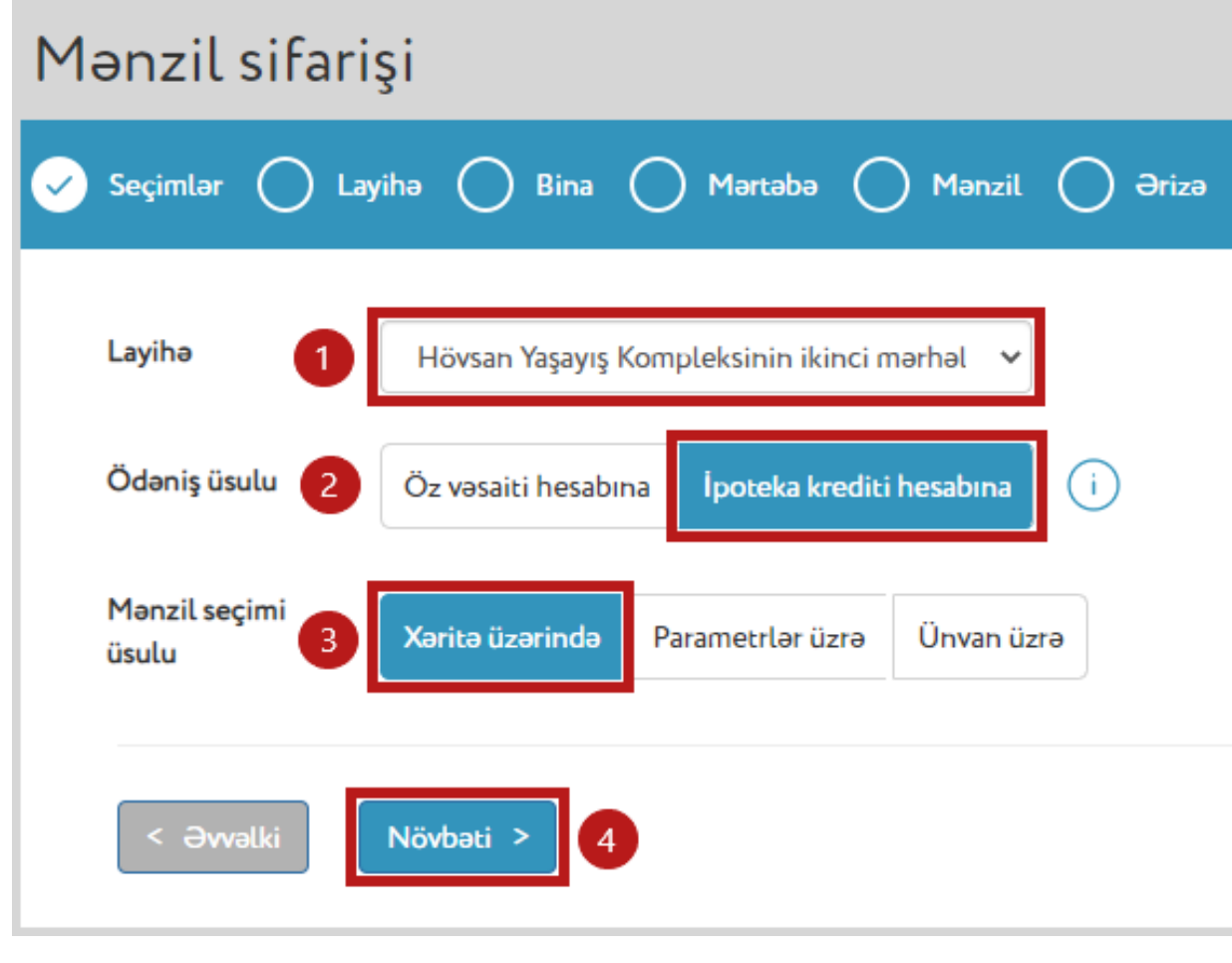

Şəkil 8

4.2. "Layihə" bölməsində istifadəçi seçdiyi layihənin xəritə üzərində ümumi görünüşünü və satışda olan mənzillərin hansı binalarda yerləşdiyini görür. Satışda olan mənzillərin yerləşdiyi binaların üzərində sarı rənglə işarələnmiş bina nömrələri qeyd olunur. Bu hissədə istifadəçi xəritə üzərində binanı seçmək üçün həmin binanın üzərinə sıxmalıdır (Şəkil 9).

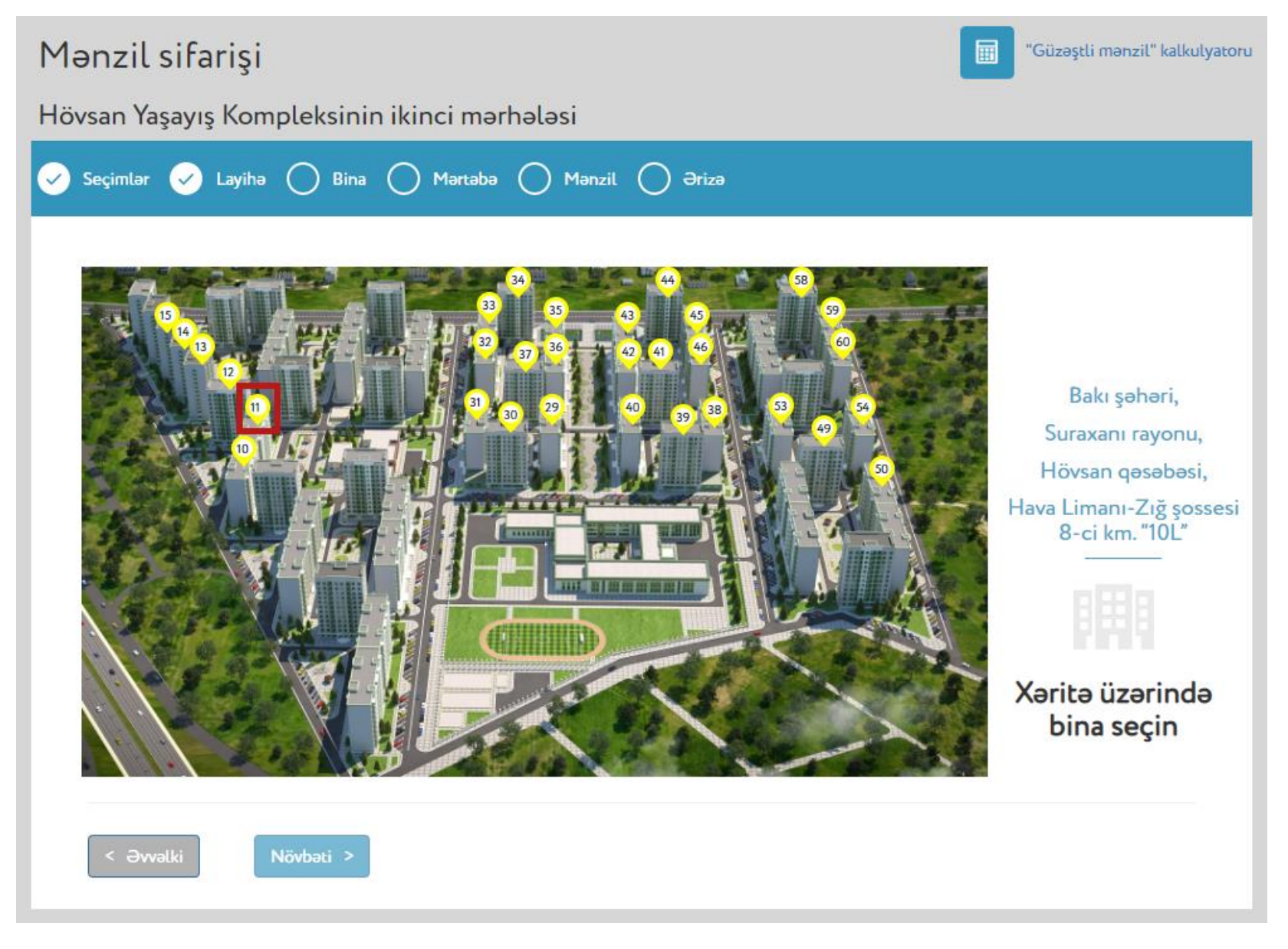

4.3. İstifadəçi xəritə üzərində binanı seçdikdə səhifənin sağ hissəsində həmin binanın və giriş(lər)inin nömrəsini, binanın mərtəbə sayı barədə məlumatı və həmin zaman üzrə satışda olan mənzillərin sayını görəcək. Qeyd olunan məlumatlarla tanış olduqdan sonra istifadəçi "Növbəti" düyməsini sıxmalıdır (Şəkil 10).

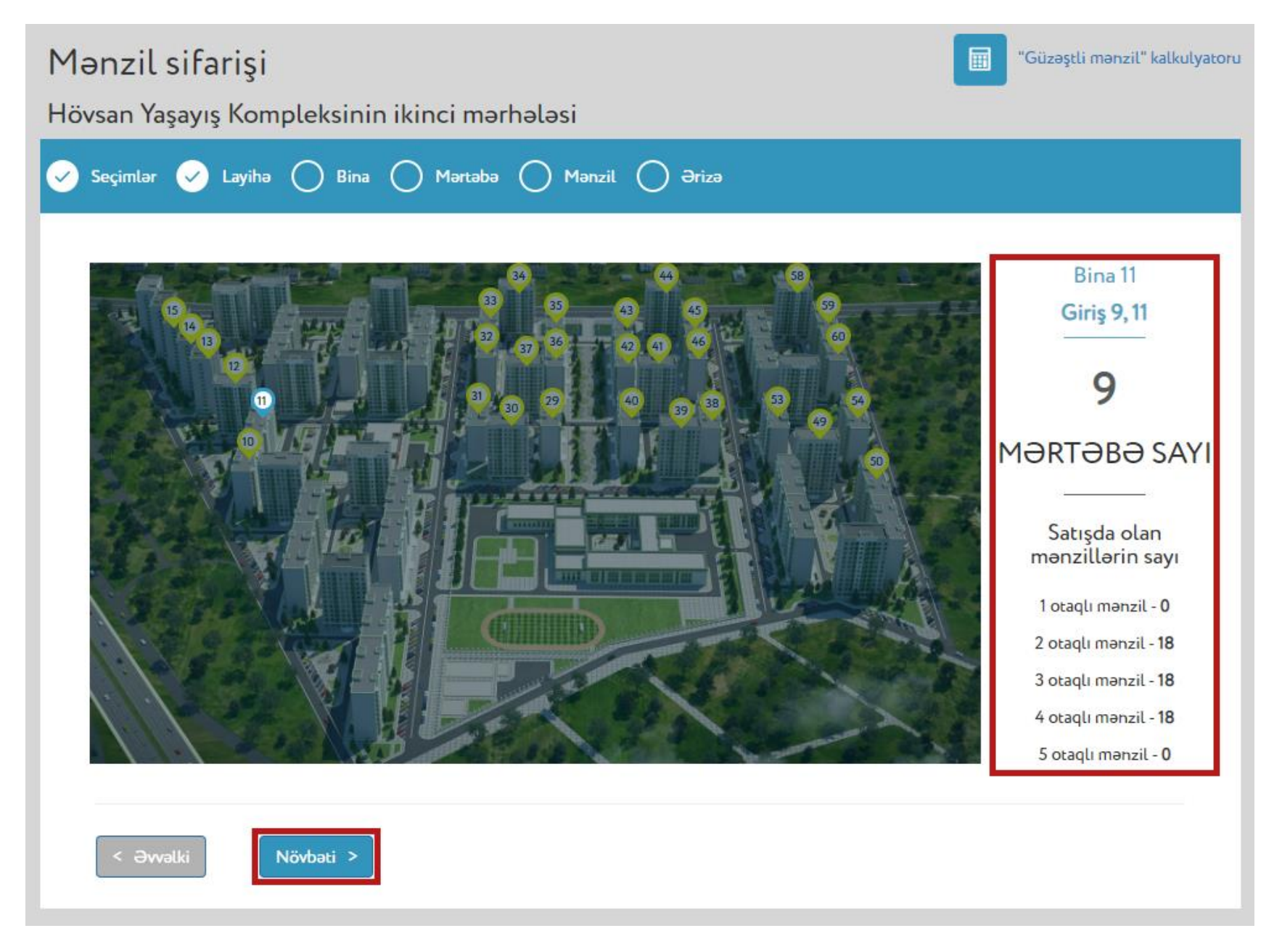

4.4. Yeni açılmış səhifədə istifadəçi mərtəbəni seçir və bu mərtəbəyə uyğun olaraq satışda olan mənzillərin sayı barədə məlumatlar əks olunur. Burada istifadəçi mərtəbəni seçib, "Növbəti" düyməsini sıxmalıdır (Şəkil 11).

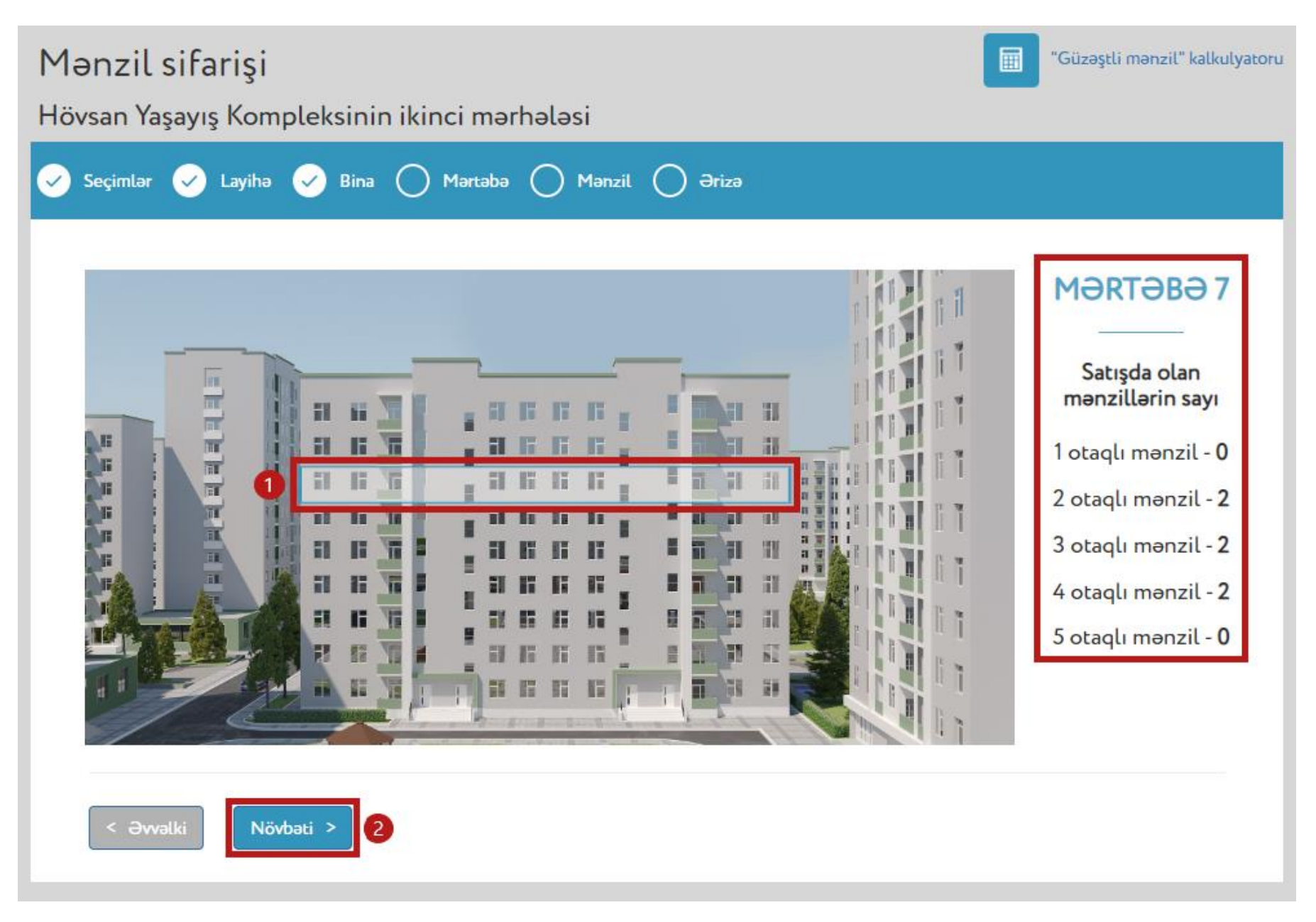

4.5. Yeni açılmış səhifədə istifadəçinin seçdiyi mərtəbənin planı əks olunur. Səhifənin yuxarı hissəsində aşağıdakı və yuxarıdakı mərtəbənin planına baxmaq üçün müvafiq düymələrə sıxmaq imkanı mövcuddur. Həmin düymələr sıxıldıqda müvafiq mərtəbəyə keçid baş verərək, həmin mərtəbənin planı ekranda əks olunacaq (Şəkil 12).

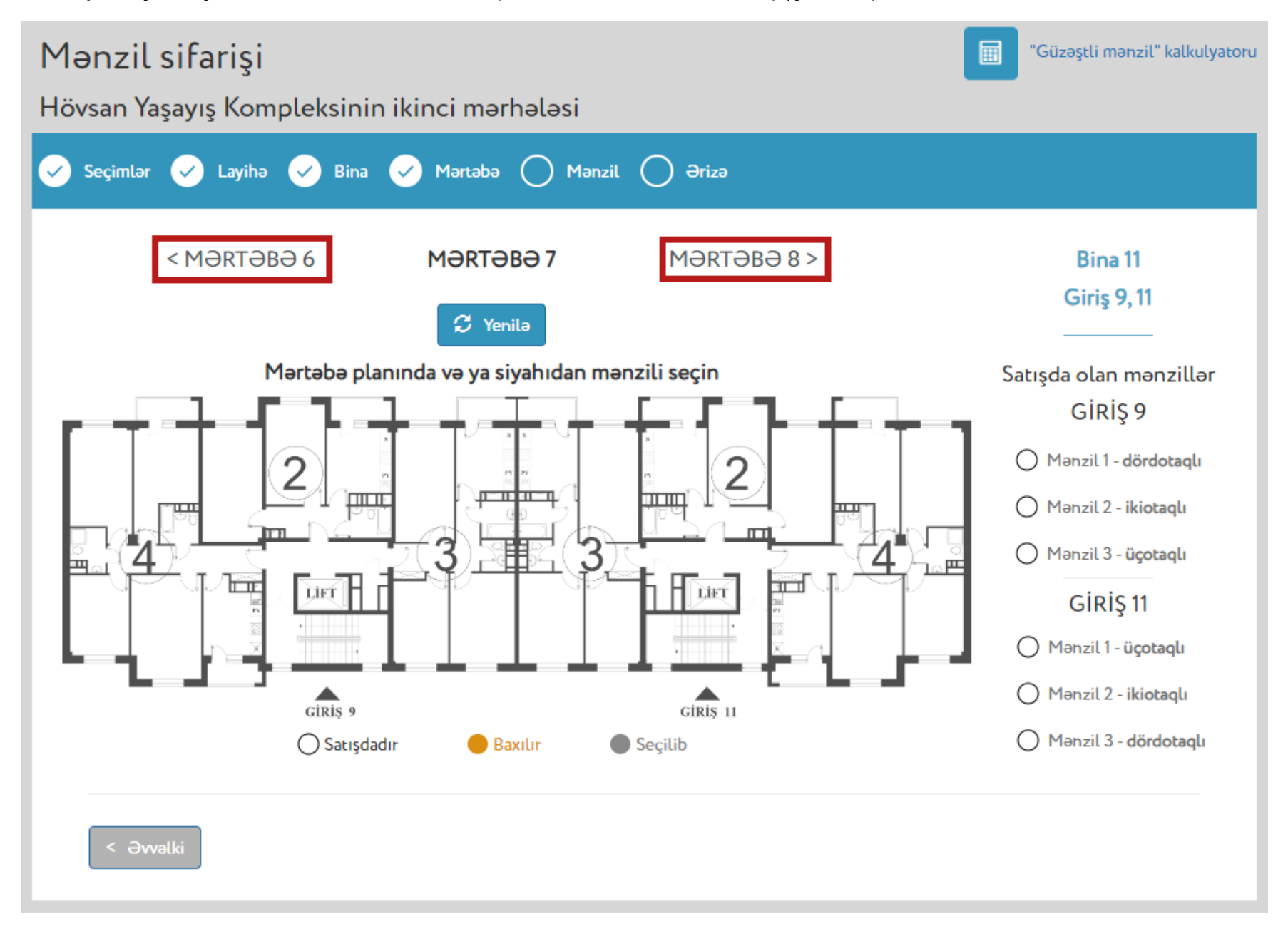

4.6. Mərtəbə planı üzərində mənzilin statusundan asılı olaraq sarı (*digər istifadəçi tərəfindən baxılır*) və ya boz (*digər istifadəçi tərəfindən seçilmiş*) rənglə işarələnmiş mənzillər əks oluna bilər. Bu mənzillərə baxış keçirmək imkanı həmin zaman üzrə məhdudlaşdırılır. İstifadəçi mənzillərin statusları barədə məlumatları real vaxt rejimində yeniləyə bilər. Bunun üçün səhifənin yuxarı hissəsində "Yenilə" düyməsi sıxılmalıdır (Şəkil 13).

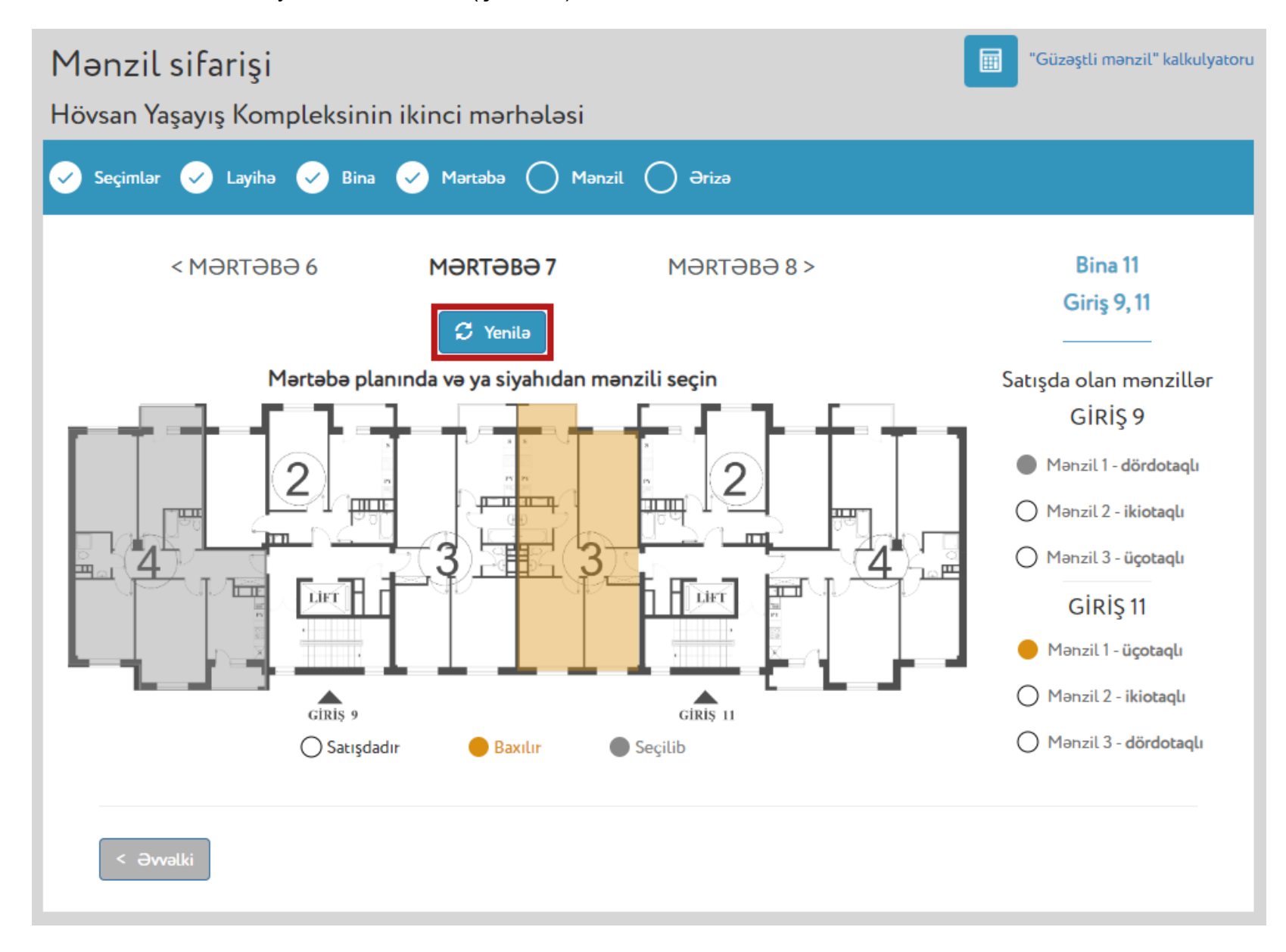

4.7. İstifadəçi mərtəbə planında məhdudiyyət olmayan mənzilin üzərinə sıxdıqda (həmin mənzil göy rənglə işarələnəcək) həmin mənzilə baxış keçirə bilər. Bundan əlavə, səhifənin sağ hissəsində qeyd olunan cədvəldən üzərində məhdudiyyət olmayan mənzili seçmək imkanı mövcuddur. İstifadəçi mənzilə baxış keçirdiyi müddət ərzində digər istifadəçilərin həmin mənzilə baxış keçirmək imkanı məhdudlaşdırılacaq (Şəkil 14).

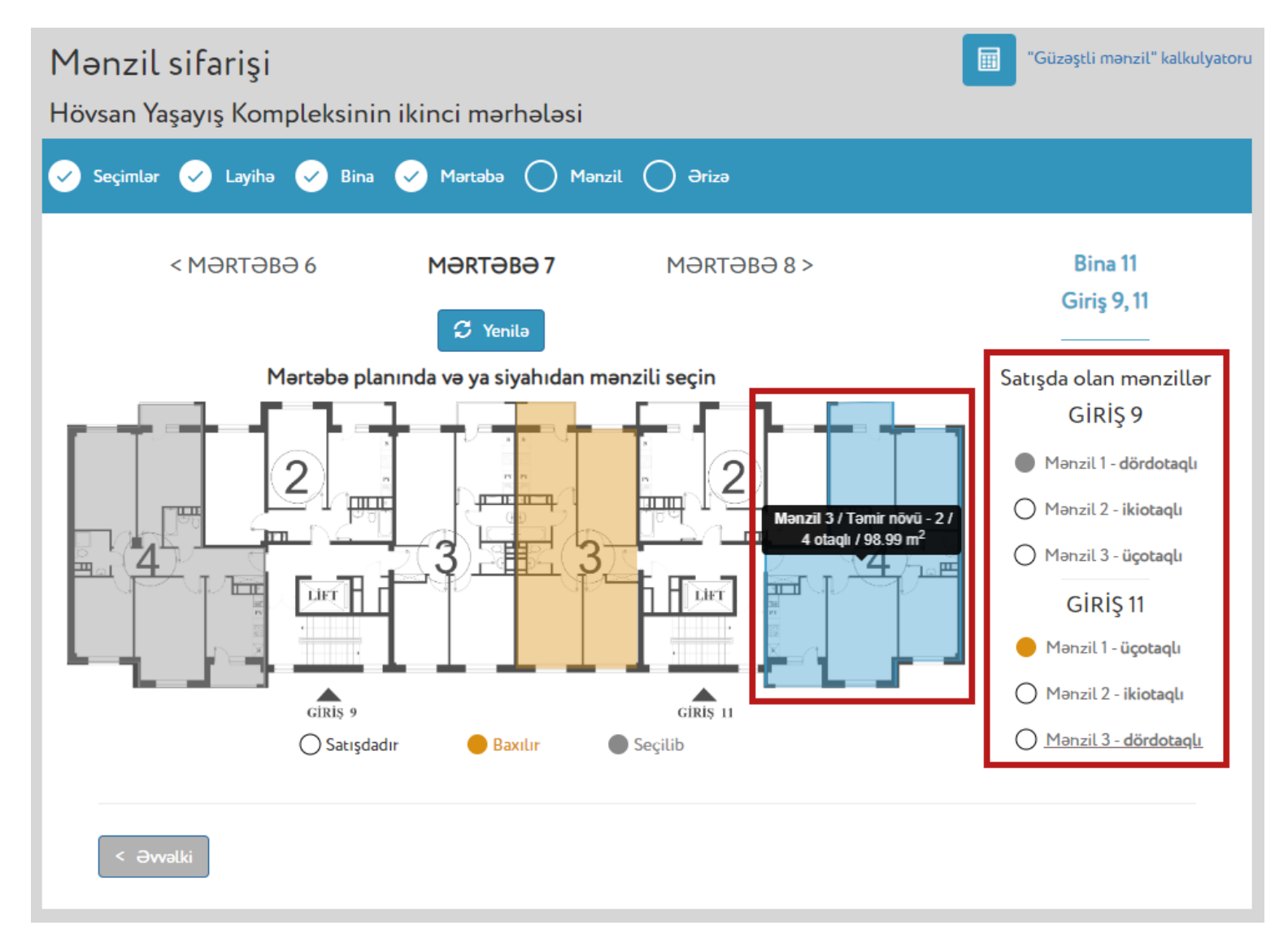

#### Şəkil 14

Mənzilə baxış keçirilməsinə və ərizənin təqdim olunmasına dair məlumatlar "Mənzilə baxış mərhələsi" adlı hissədə ətraflı şəkildə qeyd olunmuşdur.

**Qeyd (6):** "Xəritə üzərində" mənzil seçimi üsulundan istifadə zamanı **satışda mənzil olmadıqda** axtarışın ilkin mərhələsində müvafiq xəbərdarlıq əks olunur (Şəkil 15).

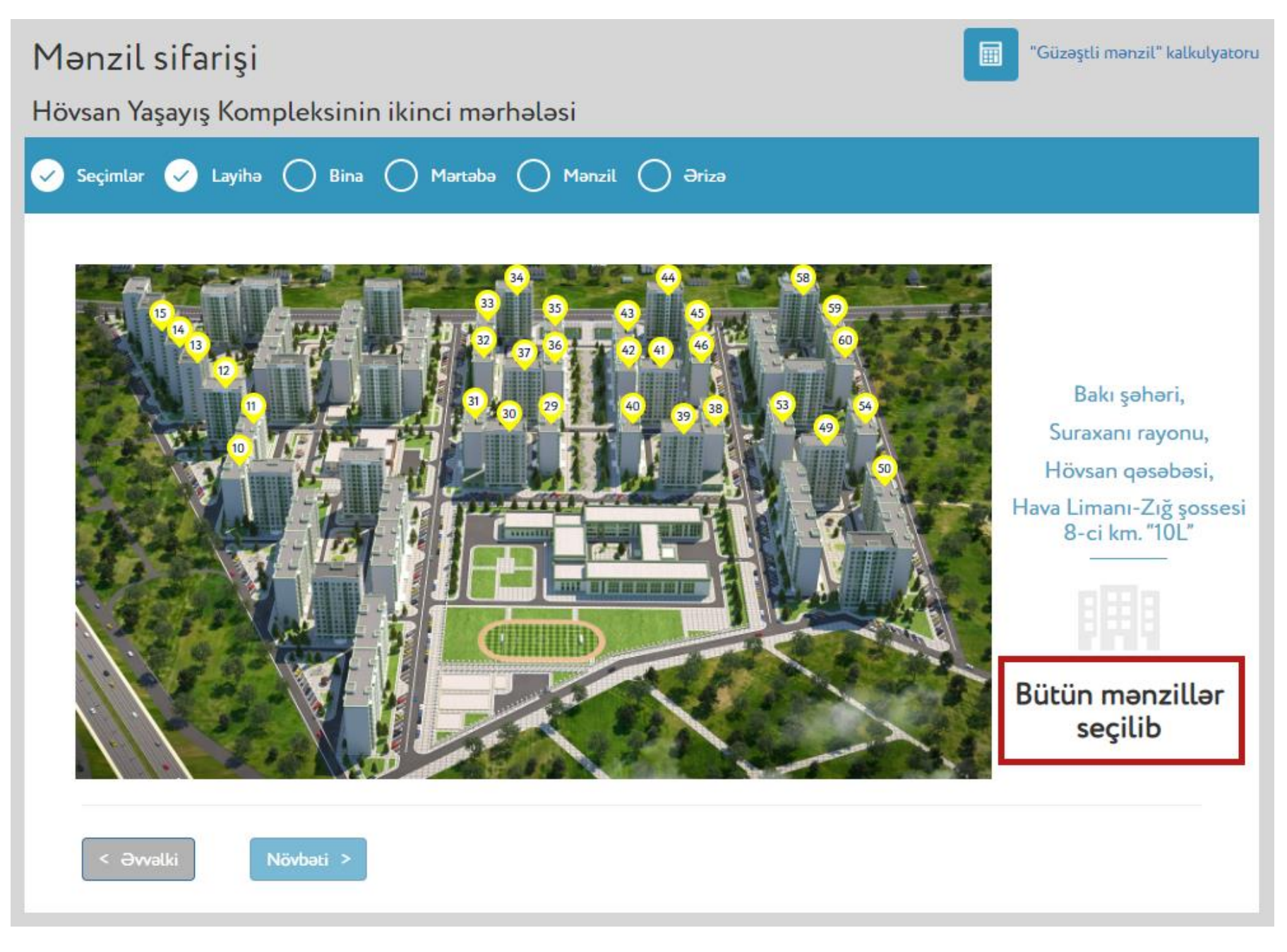

## 5 "Parametrlər üzrə" mənzil seçimi üsulu

5.1. Parametrlər üzrə seçim etmək üçün istifadəçi səhifə üzərində layihəni, ödəniş üsulunu və "Parametrlər üzrə" mənzil seçimi üsulunu seçdikdən sonra "Növbəti" düyməsini sıxmalıdır (Şəkil 16).

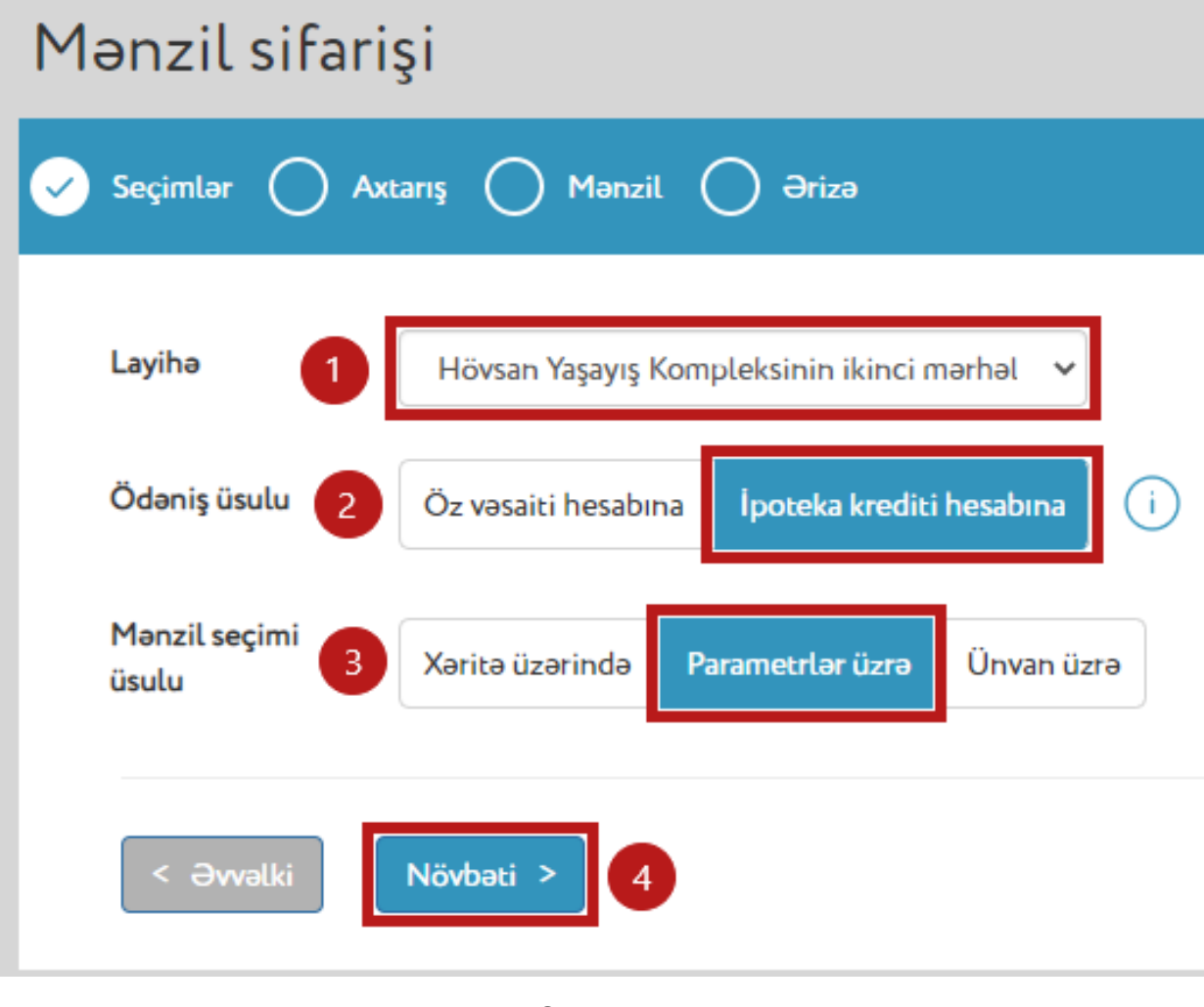

Şəkil 16

5.2. Açılan səhifədə istifadəçi mənzilin yerləşdiyi binanın tipi, mərtəbə aralığı və otaq sayı üzrə axtarış edir (Şəkil 17).

| Mənzil sifarişi<br>Hövsan Yasavıs Kompleksinin iking | ci mərhələsi |         |        |           | Gü                   | zəştli mənzil" kalkulyatoru |  |  |
|------------------------------------------------------|--------------|---------|--------|-----------|----------------------|-----------------------------|--|--|
| Seçimlər 🖌 Axtarış 🔿 Mənzil 🔿 Ərizə                  |              |         |        |           |                      |                             |  |  |
| Bina tipi                                            | Bina Giriş   | Mərtəbə | Mənzil | Otaq sayı | Sahə, m <sup>2</sup> | Qiymət, AZN                 |  |  |
| 9 mərtəbəli                                          |              |         |        |           |                      |                             |  |  |
| 12 mərtəbəli                                         |              |         |        |           |                      |                             |  |  |
| Mərtəbə seçimi                                       |              |         |        |           |                      |                             |  |  |
| Q Axtar Yenidən                                      |              |         |        |           |                      |                             |  |  |
| < Əvvəlki                                            |              |         |        |           |                      |                             |  |  |

5.3. Mənzilin parametrləri seçildikdən və "Axtar" düyməsi sıxıldıqdan sonra axtarışın nəticəsində satışda olan mənzillərin siyahısı əks olunur. İstifadəçi siyahıda qeyd olunan mənzillərin birini seçib, həmin mənzilə baxış keçirə bilər (Şəkil 18).

| övsan Yaşayış Kompleksinin ikin<br>Seçimlər 🕜 Axtarış 🔵 Mənzil 🤇 | ci mərh<br>) Ərizə | ələsi |         |        |           |                      |             |  |
|------------------------------------------------------------------|--------------------|-------|---------|--------|-----------|----------------------|-------------|--|
| Bina tipi                                                        | Bina               | Giriş | Mərtəbə | Mənzil | Otaq sayı | Saha, m <sup>2</sup> | Qiymət, AZN |  |
| 9 mərtəbəli                                                      | 32                 | 1     | 1/9     | 3      | 3         | 72.82 - 85.63        | xxxxx       |  |
| 12 mərtəbəli                                                     | 32                 | 1     | 9/9     | 3      | 3         | 72.92 - 85.63        | XXXXX       |  |
|                                                                  | 45                 | 10    | 1/9     | 3      | 3         | 72.82 - 85.63        | XXXXX       |  |
| Mərtəbə seçimi                                                   | 59                 | 10    | 1/9     | 3      | 3         | 72.82 - 85.63        | XXXXX       |  |
| 1 v - 9 v                                                        | 31                 | 10    | 2/9     | 3      | 3         | 72.92 - 85.40        | xxxxx       |  |
| Otaq sayı                                                        | 59                 | 10    | 2/9     | 3      | 3         | 72.92 - 85.63        | XXXXX       |  |
| 1 otaqlı                                                         | 31                 | 10    | 3/9     | 3      | 3         | 72.92 - 85.40        | XXXXX       |  |
| 2 otaqlı                                                         | 59                 | 10    | 3/9     | 3      | 3         | 72.92 - 85.63        | XXXXX       |  |
| 3 otaqlı                                                         | 31                 | 10    | 4/9     | 3      | 3         | 72.92 - 85.40        | XXXXX       |  |
| 4 otaqlı                                                         | 59                 | 10    | 4/9     | 3      | 3         | 72.92 - 85.63        | XXXXX       |  |
|                                                                  | 31                 | 10    | 5/9     | 3      | 3         | 72.92 - 85.40        | XXXXX       |  |
| <b>Q</b> Axtar Yenidən                                           | 50                 | 10    | 5.10    | 2      |           | 70.00.05.40          |             |  |
|                                                                  |                    |       |         |        |           |                      |             |  |
|                                                                  |                    |       |         |        |           |                      |             |  |

#### Şəkil 18

Mənzilə baxış keçirilməsinə və ərizənin təqdim olunmasına dair məlumatlar "**Mənzilə baxış mərhələsi**" adlı hissədə ətraflı şəkildə qeyd olunmuşdur.

Qeyd (7): "Parametrlər üzrə" mənzil seçimi üsulundan istifadə zamanı qeyd edilmiş parametrlərə cavab verən mənzil olmadıqda müvafiq xəbərdarlıq əks olunur (Şəkil 19).

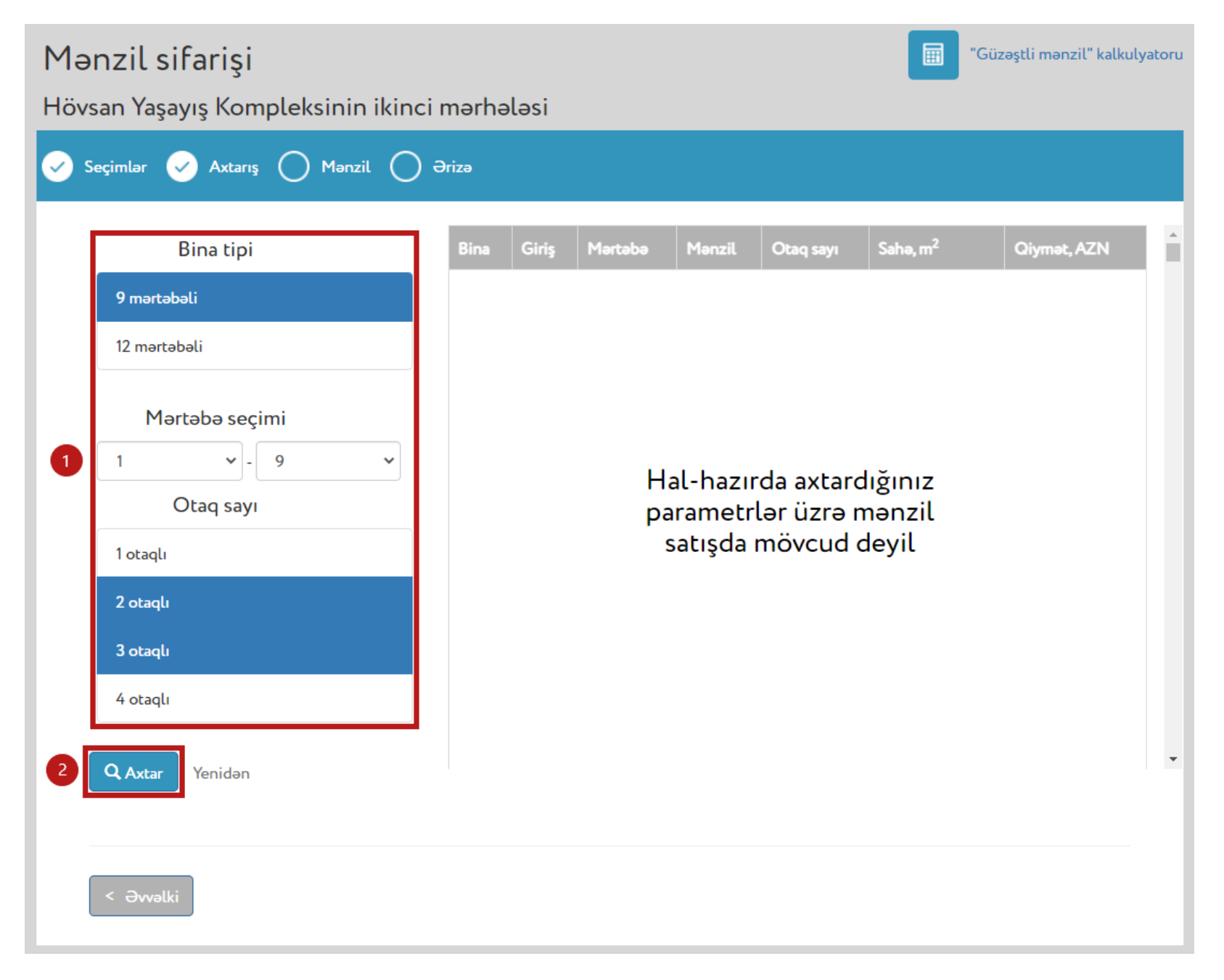

# 6 Ünvan üzrə mənzil seçimi üsulu

6.1. Bu üsul ilə seçim etmək üçün istifadəçi səhifə üzərində layihəni, ödəniş üsulunu və "Ünvan üzrə" mənzil seçimi üsulunu seçdikdən sonra "Növbəti" düyməsini sıxmalıdır (Şəkil 20).

| Mənzil sifarişi                                      |                                                |  |  |  |  |  |  |  |  |
|------------------------------------------------------|------------------------------------------------|--|--|--|--|--|--|--|--|
| 🖌 Seçimlər 🔿 Axtarış 🔿 Mənzil 🔵 Ərizə                |                                                |  |  |  |  |  |  |  |  |
| Layihə 1 Hövsan Yaşayış Kompleksinin ikinci mərhəl 🗸 |                                                |  |  |  |  |  |  |  |  |
| Ödəniş üsulu 2                                       | Öz vəsaiti hesabına İpoteka krediti hesabına i |  |  |  |  |  |  |  |  |
| Mənzil seçimi<br>üsulu                               | Xəritə üzərində Parametrlər üzrə Ünvan üzrə    |  |  |  |  |  |  |  |  |
| < Əvvəlki                                            | Növbəti > 4                                    |  |  |  |  |  |  |  |  |

Şəkil 20

6.2. Açılan səhifədə istifadəçi mənzilin dəqiq ünvanını qeyd etməklə həmin mənzil üzrə axtarış edə bilər (Şəkil 21).

| Mənzil sif<br>Hövsan Yaşay                                                     | <b>arişi</b><br>11ş Kompleks | inin ikinci | mərhələsi |           |                      | "Güzəşt     | ili mənzil" kalkulyatoru |
|--------------------------------------------------------------------------------|------------------------------|-------------|-----------|-----------|----------------------|-------------|--------------------------|
| 🖌 Seçimlər 🗸                                                                   |                              |             |           |           |                      |             |                          |
| Bina<br>nömrəsi<br>Giriş<br>nömrəsi<br>Mərtəbə<br>nömrəsi<br>Mənzil<br>nömrəsi |                              | Giriş       | Mərtəbə   | Otaq sayı | Sahə, m <sup>2</sup> | Qiymət, AZN | Status                   |
| Q Axtar<br>< Əvvəlki                                                           | Yenidən                      |             |           |           |                      |             |                          |

Şəkil 21

Bunun üçün bina, giriş, mərtəbə və mənzil nömrələri müvafiq xanalarda seçildikdən sonra "Axtar" düyməsi sıxılmalıdır. İstifadəçi tərəfindən axtarılan mənzil satışda olduğu halda istifadəçi "Növbəti" düyməsini sıxaraq həmin mənzilə baxış keçirə bilər (Şəkil 22).

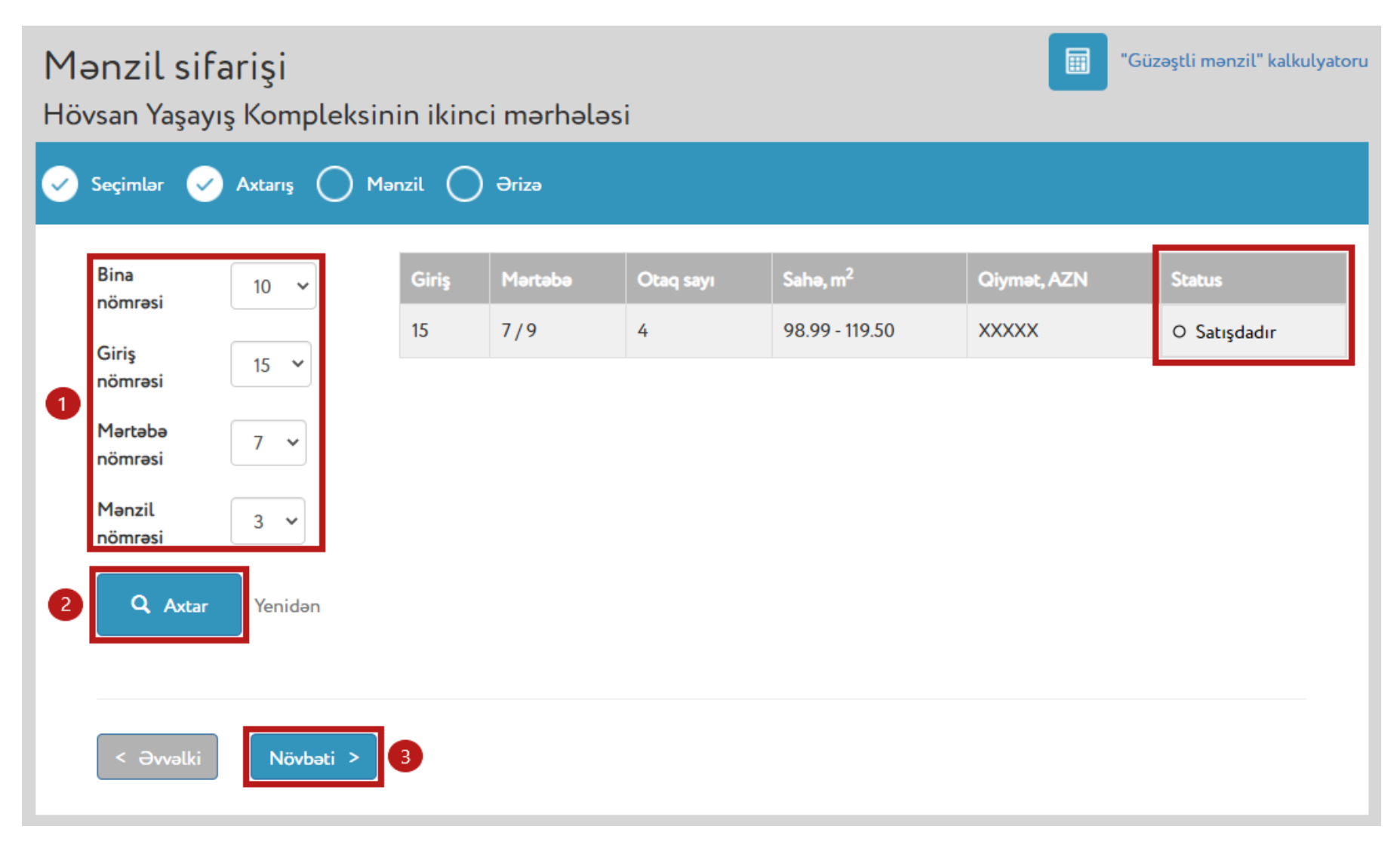

Şəkil 22

# 7 Mənzilə baxış mərhələsi

7.1. Mənzilə baxış keçirmək üçün ayrılan müddət ərzində istifadəçi açılan səhifədə qeyd olunan mənzilin planı ilə tanış ola bilər. Bundan əlavə, istifadəçi mənzil barədə daha təfərrüatlı məlumatları (*mərtəbə planı üzərində mənzilin cəhəti, mənzilin hansı istiqamətdə yerləşdiyini göstərən kompas işarəsi və s.*) əldə etmək üçün "Mənzilin planı" düyməsini, mənzil seçimini təsdiq etmək üçün isə səhifənin aşağı hissəsindəki "Təsdiq et" düyməsini sıxmalıdır (Şəkil 23).

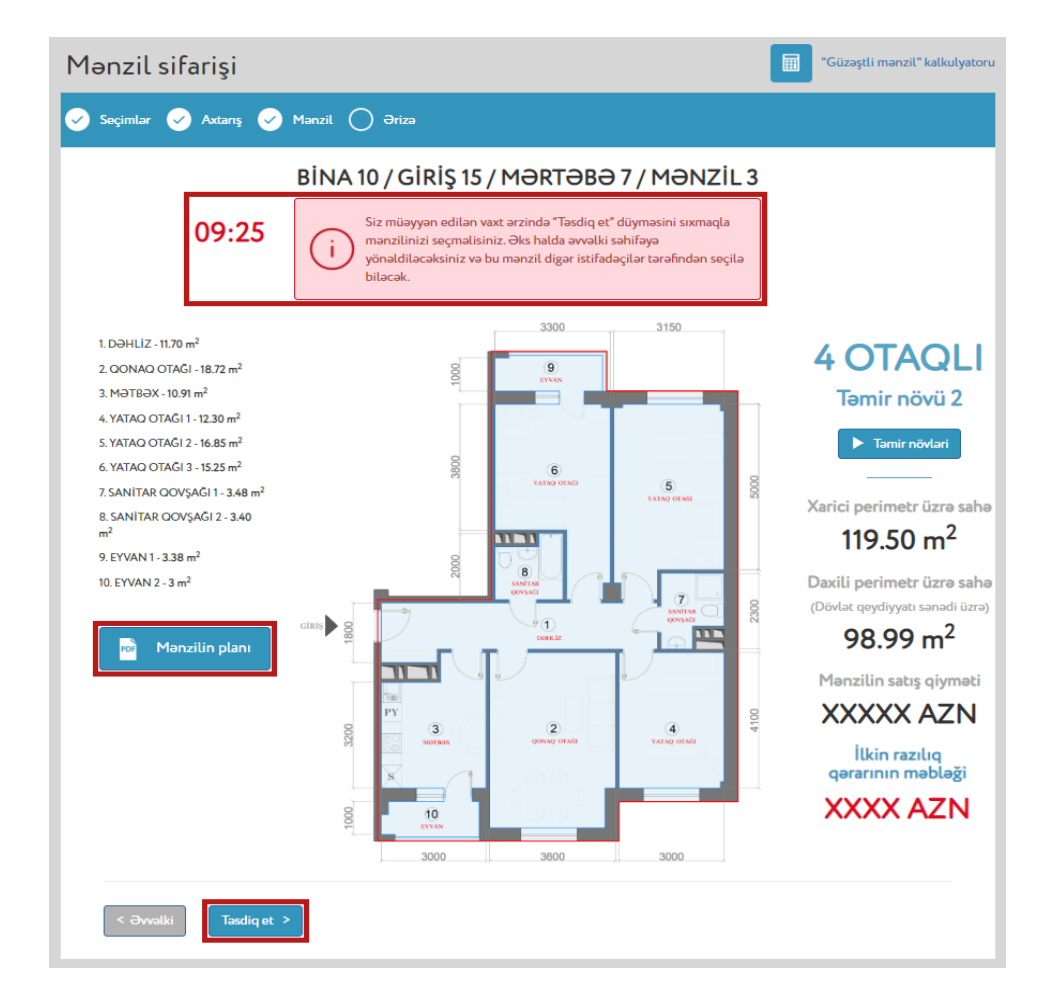

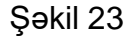

Qeyd (8): İstifadəçi müəyyən edilən vaxt ərzində mənzil seçimini təsdiq etməlidir. Mənzil seçimi təsdiq edildikdə istifadəçi "Ərizənin təqdim edilməsi mərhələsi"nə yönəldilir. Əks halda istifadəçi əvvəlki səhifəyə yönəldiləcək və mənzil digər istifadəçi tərəfindən seçim üçün aktiv olacaq.

# 8 Ərizənin təqdim edilməsi mərhələsi

8.1. İstifadəçi göstərilən ərizədə mənzil planını, dövlət qeydiyyat sənədini və agent banklara dair məlumatları "PDF" formatında yükləmək imkanına malikdir (Şəkil 24).

| Ərizəçi                                                                                                    | MƏMMƏDOV FAZİL İLHAM OĞLU                                                                                                    |                                                                       |
|----------------------------------------------------------------------------------------------------|----------------------------------------------------------------------------------------------------|-----------------------------------------------------------------------|
| əxsiyyət vəsiqəsinin seriyası və<br>ömrəsi                                                                                                    | AZE 4352367                                                                                                    |                                                                       |
| əxsiyyət vəsiqəsinin FİN kodu                                                                                                    | 43F6SV3                                                                                                    |                                                                       |
| lektron kabinet nömrəsi                                                                                                    | 2017071216254143S                                                                                                    | 1                                                                     |
| ayihənin adı                                                                                                    | Hövsan Yaşayış Kompleksinin ikinci mərhələsi                                                                                                    |                                                                       |
| Únvan                                                                                                    | Bakı şəhəri, Suraxanı rayonu, Hövsan qəsəbəsi, Havə Limanı-Zığ<br>şossesi 8-ci km. "10L"                                                                                                    | Sənədlər                                                              |
| 3ina №                                                                                                    | 10                                                                                                    | Por Manzilin planı                                                    |
| Siriş №                                                                                                    | 15                                                                                                    |                                                                       |
| fərtəbə                                                                                                    | 7                                                                                                    | PDF Dövlət qeydiyyət sənədi                                           |
| 1ənzil №                                                                                                    | 3                                                                                                    | Poi Agent banklar                                                     |
| Dtaqların sayı                                                                                                    | 4                                                                                                    |                                                                       |
| Fəmir növü                                                                                                    | 2                                                                                                    |                                                                       |
| Dövlət qeydiyyatı sənədinin<br>nömrəsi                                                                                                    | 1117055685                                                                                                    |                                                                       |
| Dövlət qeydiyyatı sənədi üzrə                                                                                                    | 98.99 m <sup>2</sup>                                                                                                    |                                                                       |
| Ödəniş üsülu                                                                                                    | İpoteka krediti hesabına                                                                                                    |                                                                       |
| atış qiyməti                                                                                                    | XXXXX AZN                                                                                                    |                                                                       |
| Minimum ilkin ödəniş                                                                                                    | XXXX AZN                                                                                                    |                                                                       |
| Havə endirim                                                                                                    |                                                                                                    |                                                                       |
| Vətəndaş mənzili Azərbaycan Re<br>güzaştli ipoteka krediti hesabına<br>ipoteka krediti vasitasilə sahib o<br>10%-i həcmində əlavə endirim ə<br>İmzala va təqdim et > | ispublikası İpoteka və Kredit Zəmanət Fondunun müddəti 30 ilədək olan<br>, minimal 10% ilkin ödənişlə, illik 4%-lə ala bilər. Mənzilə güzəştli<br>Imaq istəyən vətəndaş minimal ilkin ödənişdən artıq ödənilən məbləğin<br>Idə edəcək.<br>Siz XX.XX.XXXX-cü il saat XX-XX-dək "İmzalə və<br>mənzil sifarişi ərizənizi təqdim etməlisiniz. Əks | ə təqdim et" düyməsini sıxaraq<br>halda ərizəniz qəbul edilməyəcək və |

Şəkil 24

İstifadəçi səhifənin aşağı hissəsində qeyd olunan tarixədək "İmzala və təqdim et" düyməsini sıxaraq ərizəsini imzalayıb təqdim etməlidir. Əks halda mənzil sifarişi üçün ərizə qəbul edilməyəcək və seçilmiş mənzil üzərində qoyulmuş məhdudiyyət götürülərək digər istifadəçilərə bu mənzili seçmək imkanı yaradılacaq (Şəkil 24).

8.2. İstifadəçi "İmzala və təqdim et" düyməsini sıxdıqdan sonra ərizənin uğurla təqdim edilməsi barədə bildiriş ekranda əks olunur. Həmin ərizəyə baxılmanın nəticəsinə dair 5 iş günü ərzində istifadəçiyə məlumat veriləcək (Şəkil 25).

8.3. İstifadəçi ərizəni təqdim etdikdən sonra "Elektron kabinetə qayıt" düyməsini sıxaraq öz elektron kabinetinə qayıda bilər (Şəkil 25).

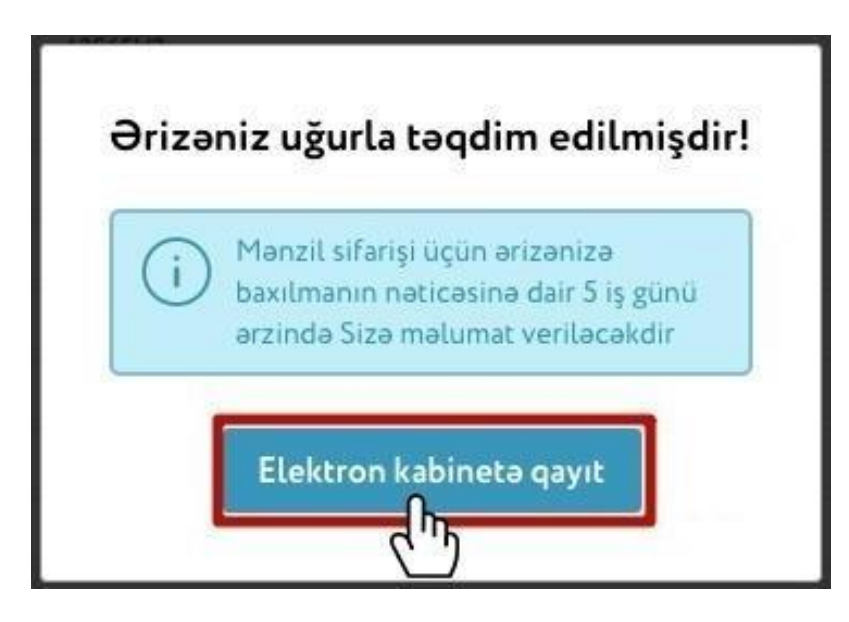

Şəkil 25

8.4 Sifariş ərizəsi təqdim olunduqdan sonra istifadəçi "Seçdiyiniz mənzil" bölməsinə daxil olarkən təqdim etdiyi ərizəni görəcək (Şəkil 26 və 27).

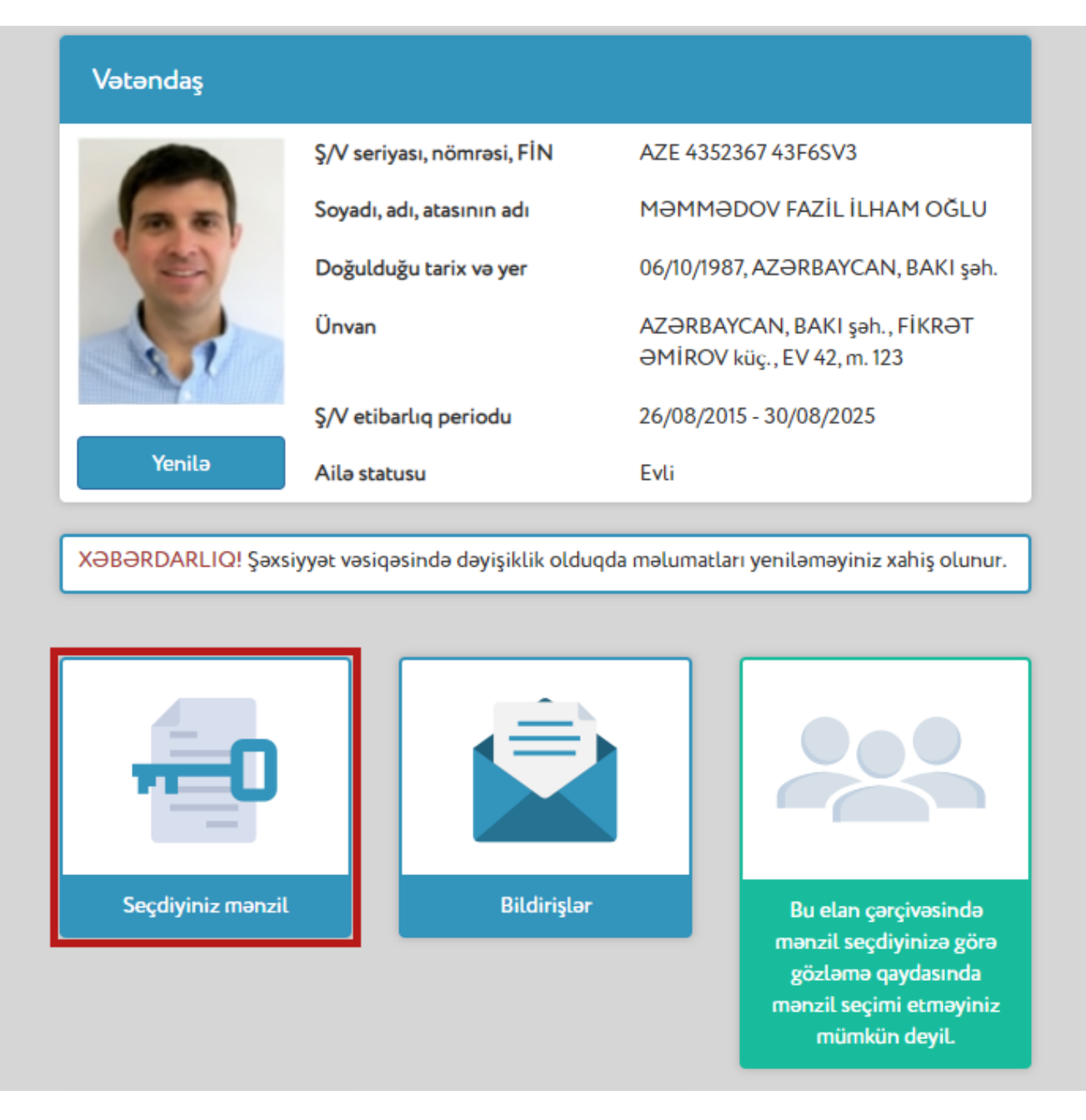

| Ərizəçi                                      | MƏMMƏDOV FAZİL İLHAM OĞLU                                                                |          |
|----------------------------------------------|------------------------------------------------------------------------------------------|----------|
| Şəxsiyyət vəsiqəsinin seriyası və<br>nömrəsi | AZE 4352367                                                                              |          |
| Şəxsiyyət vəsiqəsinin FİN kodu               | 43F6SV3                                                                                  | -        |
| Elektron kabinet nömrəsi                     | 201707121625435                                                                          |          |
| Layihənin adı                                | Hövsan Yaşayış Kompleksinin ikinci mərhələsi                                             |          |
| Ünvan                                        | Bakı şəhəri, Suraxanı rayonu, Hövsan qəsəbəsi, Hava Limanı-Zığ<br>şossesi 8-ci km. "10L" | Sənədlər |
| Bina Nº                                      | 10                                                                                       | Poi M    |
| Giriş №                                      | 15                                                                                       |          |
| Mərtəbə                                      | 7                                                                                        | PDF D    |
| Mənzil N <sup>2</sup>                        | 3                                                                                        | POP A    |
| Otaqların sayı                               | 4                                                                                        |          |
| Təmir növü                                   | 2                                                                                        |          |
| Dövlət qeydiyyətı sənədinin<br>nömrəsi       | 1117055685                                                                               |          |
| Dövlət qeydiyyatı sənədi üzrə                | 98.99 m <sup>2</sup>                                                                     |          |
| Ödəniş üsülu                                 | İpoteka krediti hesabına                                                                 |          |
| Satış qiyməti                                | XXXXX AZN                                                                                |          |
| Minimum ilkin ödəniş                         | XXXX AZN                                                                                 |          |
| Əlavə endirim                                |                                                                                          |          |

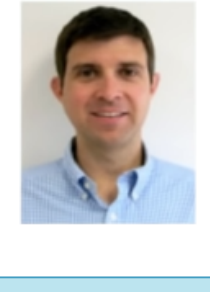

| li |
|----|
|    |
|    |
|    |

Vətəndaş mənzili Azərbaycan Respublikası İpoteka və Kredit Zəmanət Fondunun müddəti 30 ilədək olan güzəştli ipoteka krediti hesabına, minimal 10% ilkin ödənişlə, illik 4%-lə ala bilər. Mənzilə güzəştli ipoteka krediti vasitəsilə sahib olmaq istəyən vətəndaş minimal ilkin ödənişdən artıq ödənilən məbləğin 10%-i həcmində əlavə endirim əldə edəcək.

| Güzəştli kredit      | Qorar verilməyib                    |  |
|----------------------|-------------------------------------|--|
| Ərizə tarixi         | XX.XX.XXXX / XX:XX                  |  |
| Satış təmsilçisi     | XXXXX XXXXX                         |  |
|                      | İş telefonu: (+994 XX) XXX XX XX    |  |
|                      | Mobil telefonu: (+994 XX) XXX XX XX |  |
| Notarius             | Tayin olunmayıb                     |  |
| Rəsmiləşdirmə tarixi | Təyin olunməyib                     |  |

8.5. İstifadəçi "Seçimlər mərhələsi"ndə "Öz vəsaiti hesabına" ödəniş üsulunu seçdiyi təqdirdə, ərizəni təqdim etdikdən sonra onun elektron kabinetinə mənzil alqı-satqısının rəsmiləşdirmə tarixi və təyin olunmuş notariat kontoru ilə bağlı bildiriş göndərilir. İstifadəçi müvafiq müqavilənin rəsmiləşdirilməsi üçün həmin bildirişdə qeyd olunan tarixdə göstərilən notariusa müraciət etməlidir. Bunun üçün "Qəbul et" düyməsi sıxılmalıdır (Şəkil 28).

| Dövlət qeydiyyatı sənədi üzrə                    | 98.99 m <sup>2</sup>                                                                   |
|--------------------------------------------------|----------------------------------------------------------------------------------------|
| Ödəniş üsülu                                     | Öz vəsaiti hesabına                                                                    |
| Satış qiyməti                                    | XXXXX AZN                                                                              |
| Əlavə endirim 😉                                  | XXXX AZN                                                                               |
| Əlavə endirimdən sonra mənzilin<br>satış qiyməti | XXXXX AZN                                                                              |
| Ərizə tarixi                                     | XX.XX.XXXX / XX:XX                                                                     |
| Alqı-satqı müqaviləsinin bağlanması<br>üçün      | 15 iş günü qalıb                                                                       |
| Satış təmsilçisi                                 | XXXXX XXXXX<br>İş telefonu: (+994 XX) XXX XX XX<br>Mobil telefonu: (+994 XX) XXX XX XX |
| Notarius                                         | XXXXXXX XXXXXX<br>XXXXXX notariat kontoru<br>Ünvan: XXXXXXX<br>Əlaqə: XXX XX XX        |
| Rəsmiləşdirmə tarixi                             | XX.XX.XXXX / XX:XX Qəbul et Imtina et                                                  |

#### Şəkil 28

Həmin tarixdə müraciət edə bilmədikdə, istifadəçi elektron sistem vasitəsilə satış təmsilçisinə məlumat verməlidir (*bunun üçün "İmtina et" düyməsi sıxılmalıdır*) (Şəkil 28). Bu halda digər rəsmiləşdirmə tarixi müəyyən olunaraq istifadəçiyə sistem vasitəsilə müvafiq bildiriş göndəriləcək. İstifadəçi rəsmiləşdirmə tarixini razılaşdırmaq üçün satış təmsilçisi ilə telefon vasitəsilə əlaqə saxlaya bilər.

8.6. İstifadəçi "Seçimlər mərhələsi"ndə "İpoteka krediti hesabına" ödəniş üsulunu seçdiyi təqdirdə, ərizəni təqdim edib müvafiq bildirişi əldə etdikdən sonra növbəti **10 iş günü** ərzində agent bankların birinə müraciət edərək kreditin verilməsinə razılığı almalıdır (Şəkil 29).

| Minimum ilkin ödəniş | XXXX AZN                 |
|----------------------|--------------------------|
| Satış qiyməti        | XXXXX AZN                |
| Ödəniş üsülu         | İpoteka krediti hesabına |

#### Əlavə endirim

Vətəndaş mənzili Azərbaycan Respublikası İpoteka və Kredit Zəmanət Fondunun müddəti 30 ilədək olan güzəştli ipoteka krediti hesabına, minimal 10% ilkin ödənişlə, illik 4%-lə ala bilər. Mənzilə güzəştli ipoteka krediti vasitəsilə sahib olmaq istəyən vətəndaş minimal ilkin ödənişdən artıq ödənilən məbləğin 10%-i həcmində əlavə endirim əldə edəcək.

| Güzəştli kredit                                                          | Qərar verilməyib                                                                     |
|--------------------------------------------------------------------------|--------------------------------------------------------------------------------------|
| Agent banka yaxınlaşaraq kreditin<br>verilməsinə razılığın alınması üçün | 10 iş günü qalıb                                                                     |
| Ərizə tarixi                                                             | XX.XX.XXXX / XX:XX                                                                   |
| Satış təmsilçisi                                                         | XXXX XXXX<br>İş telefonu: (+994 XX) XXX XX XX<br>Mobil telefonu: (+994 XX) XXX XX XX |
| Notarius                                                                 | Təyin olunmayıb                                                                      |
| Rəsmiləşdirmə tarixi                                                     | Təyin olunmayıb                                                                      |
|                                                                          |                                                                                      |

Şəkil 29

8.7. Bank tərəfindən kreditin verilməsinə dair müsbət qərar qəbul edildikdə, istifadəçi elektron poçt və (və ya) sms, o cümlədən elektron kabinetinə göndərilən bildiriş vasitəsilə məlumatlandırılır. Sonra isə elektron kabinetində kreditin verilməsi barədə müsbət qərar, mənzil alqı-satqısının rəsmiləşdirmə tarixi, satış təmsilçisi və təyin olunmuş notariat kontoruna dair məlumatlarla tanış olmalıdır. Rəsmiləşdirmə tarixini razılaşdırmaq üçün istifadəçi satış təmsilçisi ilə telefon vasitəsilə əlaqə saxlaya bilər (Şəkil 30).

İstifadəçi müvafiq müqavilənin rəsmiləşdirilməsi üçün qeyd olunan tarixdə göstərilən notariusa müraciət etməlidir. Bunun üçün "Qəbul et" düyməsi sıxılmalıdır (Şəkil 30).

| Qərar verən bank                            | XXXXXX Bank                                                                            |
|---------------------------------------------|----------------------------------------------------------------------------------------|
| Güzəştli kredit                             | Verilir                                                                                |
| İlkin ödəniş                                | XXXXX AZN                                                                              |
| Mənzilin endirimli qiyməti                  | XXXX AZN                                                                               |
| Kredit məbləği                              | XXXXX AZN                                                                              |
| Ərizə tarixi                                | XX.XX.XXXX / XX:XX                                                                     |
| Alqı-satqı müqaviləsinin<br>bağlanması üçün | 10 iş günü qalıb                                                                       |
| Satış təmsilçisi                            | XXXXX XXXXX<br>İş telefonu: (+994 XX) XXX XX XX<br>Mobil telefonu: (+994 XX) XXX XX XX |
| Notarius                                    | XXXXXXX XXXXXX<br>XXXXXX notariat kontoru<br>Ünvan: XXXXXXX<br>Əlaqə: XXX XX XX        |
| Rəsmiləşdirmə tarixi                        | XX.XX.XXXX / XX:XX Qəbul et Imtina et                                                  |

8.8.1. Bank tərəfindən kreditin verilməsinə dair imtina qərarı qəbul edildikdə istifadəçi elektron poçt və (və ya) sms, o cümlədən elektron kabinetinə göndərilən bildiriş vasitəsilə məlumatlandırılır və seçdiyi mənzili öz vəsaiti hesabına əldə etmək niyyətini sistem vasitəsilə **3 iş günü ərzində** təsdiqləmək hüququna malikdir. Bunun üçün "Təsdiqlə" düyməsi sıxılmalıdır (Şəkil 31 və 32).

| Güzəştli kredit                                                                                                    | Imtina olunub                                                                          |
|----------------------------------------------------------------------------------------------------|----------------------------------------------------------------------------------------|
| İmtinanın səbəbi                                                                                                    | XXXXXX                                                                                 |
| Öz vəsaitiniz hesabına ödəniş niyyəti                                                                                                    | Təsdiqlənməyib Təsdiqlə                                                                |
| Öz vəsaiti hesabına ödəniş niyyətinin<br>təsdiqlənməsinə                                                                                                    | 3 iş günü qalıb                                                                        |
| Siz XX.XX.XXXX-cü il saat XX-XX-dək öz vəsaiti hesabına ödəniş niyyətinizi təsdiqləməlisiniz. Əks halda ərizəniz ləğv olunacaq və<br>seçdiyiniz mənzilin üzərinə qoyulmuş məhdudiyyət götürülərək digər istifadəçilərə bu mənzili seçmək imkanı yaradılacaq. |                                                                                        |
| Ərizə tarixi                                                                                                    | XX.XX.XXXX / XX:XX                                                                     |
| Alqı-satqı müqaviləsinin bağlanmasının<br>son tarixinə                                                                                                    | 5 iş günü qalıb                                                                        |
| Satış təmsilçisi                                                                                                    | XXXXX XXXXX<br>İş telefonu: (+994 XX) XXX XX XX<br>Mobil telefonu: (+994 XX) XXX XX XX |
| Notarius                                                                                                    | Təyin olunmayıb                                                                        |
| Rəsmiləşdirmə tarixi                                                                                                    | Təyin olunmayıb                                                                        |
| < Geriyə                                                                                                    |                                                                                        |
|                                                                                                    | 0 - 1-1 04                                                                             |

Şəkil 31

**Qeyd (9):** İstifadəçi mənzili öz vəsaiti hesabına əldə etmək niyyətini **3 iş günü ərzində təsdiq etmədikdə**, onun ərizəsinin təmin edilməsi barədə qərar ləğv olunaraq seçdiyi mənzil üzərinə qoyulmuş məhdudiyyət götürüləcək və digər istifadəçilərə bu mənzili seçmək imkanı yaradılacaq.

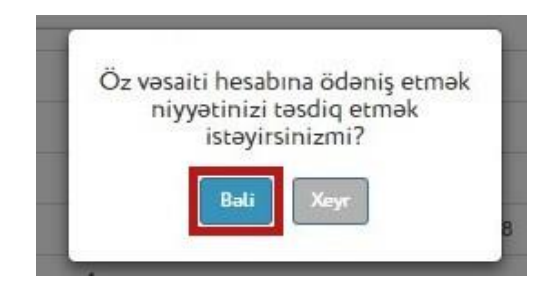

Şəkil 32

8.8.2. Mənzil alqı-satqısının rəsmiləşdirmə tarixi, satış təmsilçisi və notariat kontoru təyin olunduqda istifadəçinin elektron kabinetinə yeni bildiriş göndərilir. İstifadəçi alqı-satqı müqaviləsinin rəsmiləşdirilməsi üçün həmin bildirişdə qeyd olunan tarixdə göstərilən notariusa müraciət etməlidir. Bunun üçün "Qəbul et" düyməsi sıxılmalıdır (Şəkil 33). Rəsmiləşdirmə tarixini razılaşdırmaq üçün istifadəçi satış təmsilçisi ilə telefon vasitəsilə əlaqə saxlaya bilər.

| Güzəştli kredit                                        | Imtina olunub                                                                          |
|--------------------------------------------------------|----------------------------------------------------------------------------------------|
| İmtinanın səbəbi                                       | XXXX                                                                                   |
| Öz vəsaitiniz hesabına ödəniş niyyəti                  | Təsdiqlənib                                                                            |
| Ərizə tarixi                                           | XX.XX.XXXX / XX:XX                                                                     |
| Alqı-satqı müqaviləsinin<br>bağlanmasının son tarixinə | 5 iş günü qalıb                                                                        |
| Satış təmsilçisi                                       | XXXXX XXXXX<br>İş telefonu: (+994 XX) XXX XX XX<br>Mobil telefonu: (+994 XX) XXX XX XX |
| Notarius                                               | XXXXXXX XXXXXX<br>XXXXXX notariat kontoru<br>Ünvan: XXXXXXX<br>Əlaqə: XXX XX XX        |
| Rəsmiləşdirmə tarixi                                   | XX.XX.XXXX / XX:XX Qəbul et Imtina et                                                  |
| < Geriyə                                               |                                                                                        |
|                                                        | Şəkil 33                                                                               |

Bu təlimatda qeyd olunan istifadəçinin adı, ünvanı, əlaqə vasitələri, şəxsiyyət vəsiqəsinin məlumatları və digər məlumatlar şərtidir.